## Cadence16.5安装与破解方法

Date: 2012/05/23

## 第一部分: cadence 16.5的安装

警告:本方法仅限于个人学习与技术交流使用,请于24小时内删除,如有需要请购买官方正版 产品。

Version: V16.5 Author: 李志波 Email:lizb0704@163.com 安装客户端产品 1 安装产品 【Step 1】: 运行光盘,执行 Product Installation; (我的软件安装是在网上下载的,直接打开软件) →光盘自动运行: 第一步追择文件目录 Z:\PROTEL\cadence\cadence16.5\Base\_SPB16.50.000\_wint\_1of5  $\bigcirc$ -4 口文件夹任务 \* AutoPlay Disk1 setup. ini autorun.inf setup.exe 建一个新文件夹 这个文件夹发布到 第二步双击运行setup.exe 图一 ray o THE FOLLOWING CADENCE PRODUCT COMPONENTS ARE AVAILABLE cādence PLEASE SELECT ONE TO INSTALL License Manager 点击此项位行软件 Product Installation HDL-AMS Library **Client Installation** Installation Guide **Product Notes** Exit

图二

点击next进行产品安装:

| Cadence SPB/OrCAD 16.5                                                                                                    |                                                               | 22       |  |  |
|----------------------------------------------------------------------------------------------------|---------------------------------------------------------------|----------|--|--|
| Cadence SPB/OrCAD 16.5 Welcome to the InstallShield Wizard for<br>Cadence SPB/OrCAD 16.5 We advise you to turn off any virus detection programs,<br>firewall programs and spyware programs while running this<br>Installation. Antivirus programs, Firewall programs and<br>Spyware programs can cause this installation to fail.                                                                                                    |                                                               |          |  |  |
|                                                                                                    | < <u>Back</u> Cance                                           | <u>!</u> |  |  |
| Cadence SPB/OrCAD 16 5                                                                                                    |                                                               | x        |  |  |
| License Agreement<br>Please read the following licer                                                                                                    | nse agreement carefully. <b>cādence</b>                       | 8        |  |  |
| CADENCE DESIGN SYSTEM                                                                                                    | CADENCE DESIGN SYSTEMS, INC. SOFTWARE LICENSE AND MAINTENANCE |          |  |  |
| THIS SOFTWARE LICENSE AND MAINTENANCE AGREEMENT ("AGREEMENT") IS<br>A LEGAL DOCUMENT BETWEEN YOU AND CADENCE DESIGN SYSTEMS, INC.<br>("CADENCE"). PLEASE READ THIS AGREEMENT CAREFULLY BEFORE INSTALLING<br>YOUR CADENCE SOFTWARE ("SOFTWARE"). BY USING THE SOFTWARE, YOU<br>(EITHER AN INDIVIDUAL OR A BUSINESS ENTITY) AGREE TO BE BOUND BY THE<br>TERMS OF THIS AGREEMENT. IF YOU DO NOT WANT TO BE BOUND BY THE<br>TERMS OF THIS AGREEMENT. IF YOU DO NOT WANT TO BE BOUND BY THE<br>TERMS OF THIS AGREEMENT. CADENCE IS UNWILLING TO LICENSE THE<br>SOFTWARE TO YOU, IN WHICH EVENT YOUNG THE NORPTLY RETURN THE |                                                               |          |  |  |
| I do not accept the terms of the line                                                                                                    | I do not accept the terms of the license agreement            |          |  |  |
| InstallShield                                                                                                    | 2 S TNEXT VE VE                                               |          |  |  |
| < <u>B</u> ack <u>Next</u> Cancel                                                                                                    |                                                               |          |  |  |

【Step 3】: 全部安装,还是选择性安装(我选的是全部安装,下面步骤省去一步选择,可根据个人需要定):

| Cadence SPB/OrCAD 16.5                                                                                                    | x |  |
|----------------------------------------------------------------------------------------------------|---|--|
| Select the setup type to install.                                                                                                    | 8 |  |
| Please select a setup type.<br>③ <u>Complete</u><br>Il program features will be installed. (Requires the most disk space.)<br>Space Required: 4.26 GB |   |  |
| Custom Select which program features you want installed. Recommended for advanced users.                                                              |   |  |
| Install this application for:                                                                                                    |   |  |
| Only for me (Recommended)                                                                                                    |   |  |
| © Anyone who uses this computer (all users) 2 5 ₺ ₺ Next 健 0                                                                                          |   |  |
|                                                                                                    | 3 |  |

| 【Step 4-1】: 选择安装路径(不建议( | 修改),工作目录(W | Norking Directory) 我修改到 | D: \cadence |
|-------------------------|------------|-------------------------|-------------|
|-------------------------|------------|-------------------------|-------------|

| Cadence SPB/OrCAD 16.5                                                                                    | X                                                                                          |
|----------------------------------------------------------------------------------------------------|--------------------------------------------------------------------------------------------|
| Installation Settings                                                                                     | cādence <sup>®</sup>                                                                       |
| Installation Directory                                                                                    |                                                                                            |
| C:\Cadence\SPB_16.5                                                                                       | Browse                                                                                     |
| Space Required: 4.26 GB                                                                                   | Space Available: 101.99 GB                                                                 |
| Working Directory<br>D:\cadence 点 書 Browse所<br>License Path<br>5280@A6S8EBVMXKXUQYO<br>In 备合計算机名却不一样,请自己查 | 後I作日录为 Browse<br><u> 後I作日录</u> 为 Browse<br><u> 後 2 Next後</u><br><u> Back Next</u> > Cancel |

【Step 4-2】: 指定license, 5280@xxx指定license, xxx为license服务器的Host name, 我们的license服务器就是本机,填写本机的Host name(机器名称),计算机名查找方法:

1. (XP系统)在桌面状态下,鼠标右键点击"我的电脑" → "属性" → "计算机名"在这个页面内"完整的计算机名"就是你要找的Host name。

| 统属性            |                                |                                 |                        |
|----------------|--------------------------------|---------------------------------|------------------------|
| 常规 计算机名        | 硬件 高级 系统还原 自动更新                | 远程                              |                        |
| Windows        | 使用以下信息在网络中标识这台计算机。             |                                 |                        |
| →<br>计算机描述 @): | 举例: "Kitchen Computer" 或 "M    | me                              |                        |
| 完整的计算机名称       | Computer .<br>FC-201104181146. |                                 |                        |
| 工作组:           | WORKGROUP                      |                                 |                        |
| 2.Windows      | 7查看方法:" <mark>右键</mark> "点击"   | │<br><mark>十算机</mark> "在下拉列表中点; | 击" <mark>属性</mark> "对ì |
| ,              | 右键→计算机→属性                      |                                 |                        |
|                |                                |                                 |                        |
| <u> </u>       | 打开(0)                          |                                 |                        |
| tii            | 節令提示付                          |                                 |                        |
|                | 控制叫饭( <u>C</u> )               |                                 |                        |
|                | 反首日理語(型)<br>法加測処理度(T)          |                                 |                        |
| a 🔊            | 10%加加标注方(工)                    |                                 |                        |
| •              | 日注(①)                          |                                 |                        |
| 1965           | 映射网络驱动器( <u>N</u> )            |                                 |                        |
|                | 断开网络驱动器(C)                     |                                 |                        |
| 6              | 创建快捷方式( <u>S</u> )             |                                 |                        |
|                | 删除( <u>D</u> )                 |                                 |                        |
|                | 重命名( <u>M</u> )                |                                 |                        |
|                | 属性( <u>R</u> )                 |                                 |                        |
|                |                                | 1                               |                        |
|                | <u>8</u>                       |                                 |                        |
|                |                                |                                 |                        |
| 理出系统贞          | 「田                             |                                 |                        |

|                     |                                         |                                       |             | $\bigtriangledown$ $\bigtriangleup$ | × |
|---------------------|-----------------------------------------|---------------------------------------|-------------|-------------------------------------|---|
|                     | 所有控制面板项 ▶ 系统                            |                                       | ▼ ◆ 搜索控制面板  |                                     |   |
| 文件(E) 编辑(E) 查看(V) 工 | 具( <u>T</u> ) 帮助( <u>H</u> )            |                                       |             |                                     |   |
| 控制面板主页              | Service Pack 1                          |                                       |             |                                     |   |
| 👂 设备管理器             |                                         |                                       | L           |                                     |   |
| 💡 远程设置              |                                         |                                       |             |                                     |   |
| 🗿 系统保护              |                                         |                                       |             |                                     |   |
| 💡 高级系统设置            | 系统                                      |                                       |             |                                     |   |
|                     | 制造商:                                    | Windows 7                             |             |                                     |   |
|                     | 系统版本:                                   | Win7 Sp1 x86 旗舰版                      |             | 123                                 |   |
|                     |                                         | 5,9 Windows 体验指数                      |             | 123                                 |   |
|                     | 处理器:                                    | Intel(R) Core(TM) i5-2300 CPU @ 2.80G | Hz 3.00 GHz |                                     | / |
|                     | 系统内存:                                   | 4.00 GB (3.49 GB 可用)                  | 占未此石        | न ५ स                               |   |
|                     | 系统类型:                                   | 32 位操作系统                              | 计算机名        | (# 14 (2) #                         | 륡 |
|                     | 计算机名称、域和工作组设置。                          | 计算机名                                  |             |                                     | _ |
|                     | 计算机名:                                   | A6S8EBVMXKXUOY0                       | L X         | ● 更改设置                              |   |
|                     | 计算机全名:                                  | A6S8EBVMXKXUQY0                       |             |                                     |   |
|                     | 计算机描述:                                  | -                                     |             |                                     |   |
| 另请参阅                | 工作组:                                    | WORKGROUP                             |             |                                     |   |
| 操作中心                | Marine Jacob State                      |                                       |             |                                     |   |
| Windows Update      | Windows (A)                             |                                       |             |                                     | _ |
| 性能信息和上具             | 文WinDows D 湖府文<br>文思 ID 00425 OFM 90026 | cc2 0000c                             |             | 御微軟软件                               | 5 |

【Step 5】:点击Install进入安装产品,根据机器配置不同,安装时间15-90分钟不等,请耐心等待:

| Cadence SPB/OrCAD 16.5                                                                                                    | X                                                                                                    |
|----------------------------------------------------------------------------------------------------|----------------------------------------------------------------------------------------------------|
| <b>Ready to Install the Program</b><br>The wizard is ready to begin installation.                                                                                                    | cādence <sup>®</sup>                                                                                                    |
| Click Install to begin the installation.                                                                                                    |                                                                                                    |
| If you want to review or change any of your installation the wizard.                                                                                                    | settings, click Back. Click Cancel to exit                                                                                                    |
| Note: All Cadence SPB/OrCAD installation related env<br>be migrated from system level to user level because yo<br>user (Only for me) mode of installation. Other users will<br>the Start menu to run the Cadence SPB/OrCAD produ<br>wish to change this mode, click Back and change the<br>this computer). | vironment variable settings will<br>bu have selected the current<br>need to choose Configure from<br>icts installed in this system. If you<br>Mode to all users (Anyone who uses |
| InstallShield                                                                                                    | ack Install Cancel                                                                                                    |

【Step 6】: 安装过程中,可能比较慢,请耐心等待。

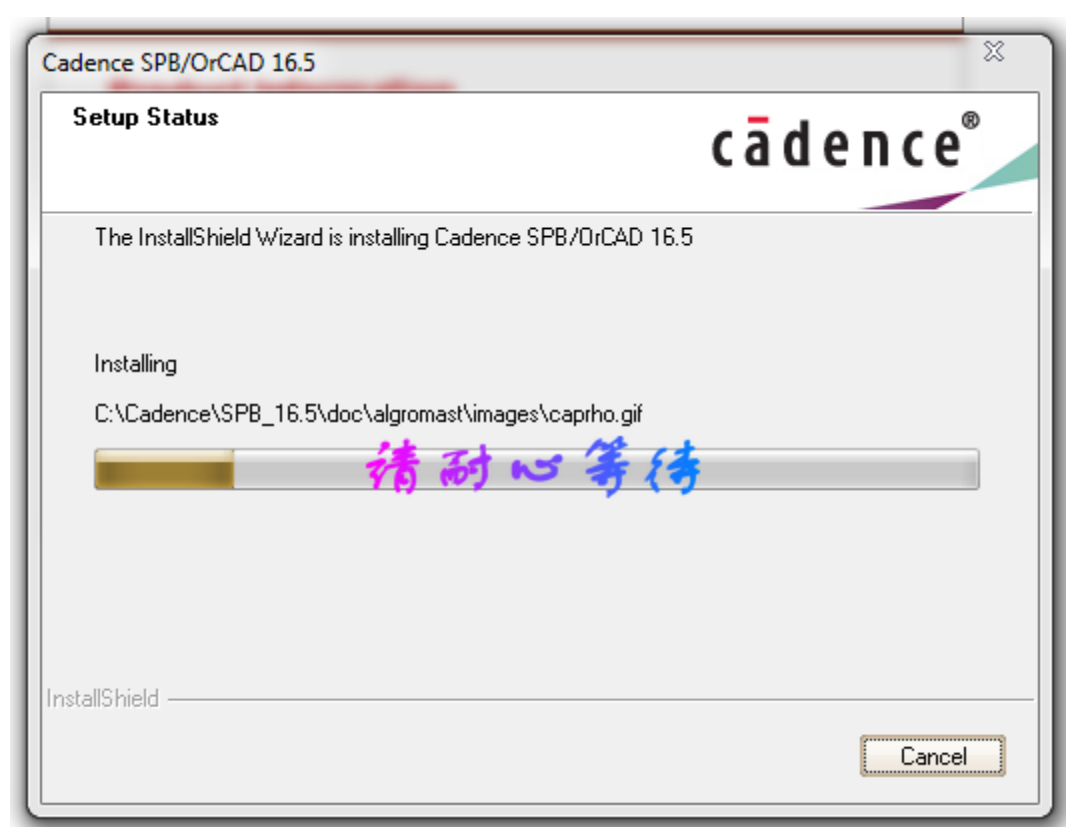

【Step 7-1】: 提示插入第2张光盘,点击Browse

| Cade | nce SPB/OrCAD 16.5                                        |
|------|-----------------------------------------------------------|
| S    | Setup Needs The Next Disk                                 |
|      | Please insert disk 2 that contains the file data3.cab.    |
|      | Path:<br>D:\cadence16.5\Base_SPB16.50.000_wint_1of5\Disk2 |
|      | InstallShield OK Cancel                                   |
| 1    |                                                           |
|      |                                                           |

【Step 7-2】: 找到第2张盘所在的目录,选中后点击"确定"

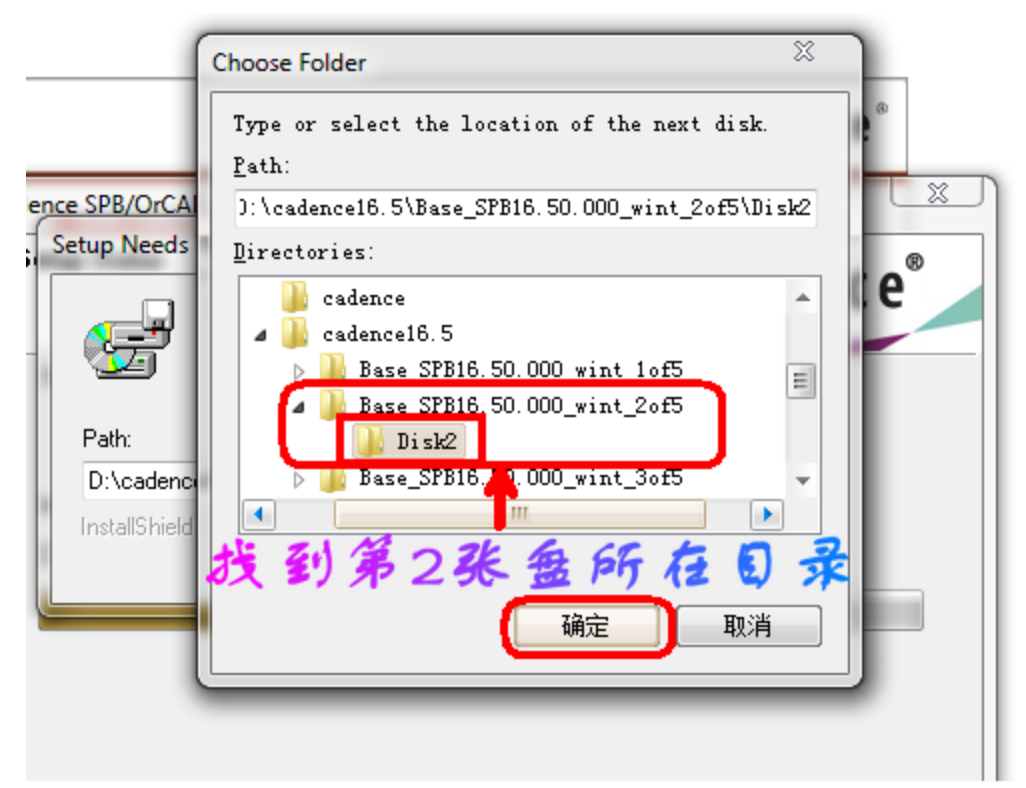

【Step 7-3】: 返回到选择盘的对话框,点击"OK"继续。

|                    | Please insert disk 2 that contains the file data3.cab. |
|--------------------|--------------------------------------------------------|
| Path:<br>D:\cadenc | e16.5\Base_SPB16.50.000_wint_2of5\Disk2                |
| InstallShield      | OK Cancel                                              |

【Step 7-4】: 提示插入第3张光盘,点击Browse

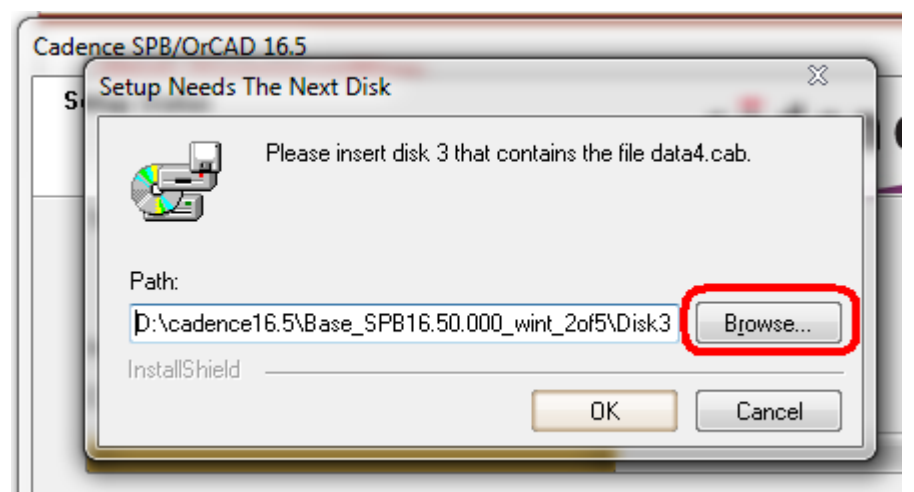

【Step 7-5】: 找到第3张盘所在的目录,选中后点击"确定"

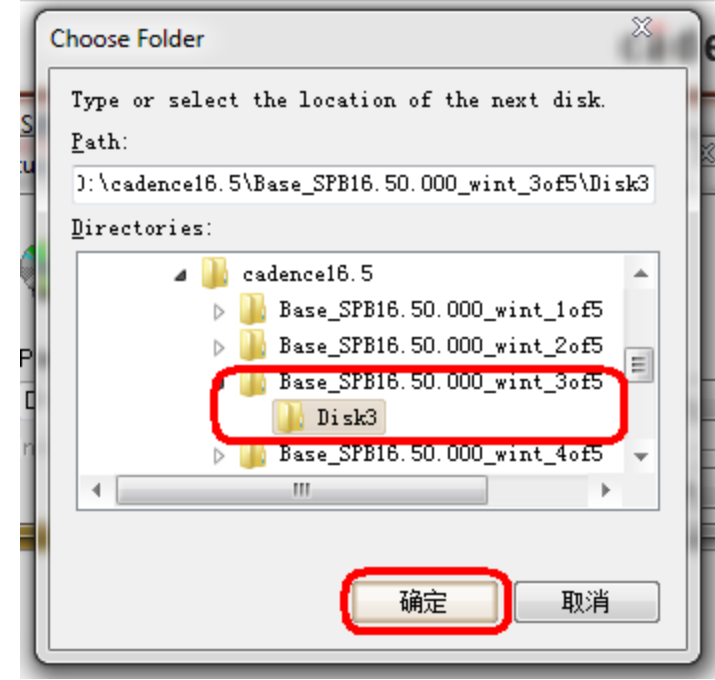

【Step 7-6】: 返回到选择盘的对话框,点击"OK"继续。

| Setup Needs         | D 16.5                                                 |
|---------------------|--------------------------------------------------------|
| F                   | Please insert disk 3 that contains the file data4.cab. |
| Path:<br>D:\cadence | e16.5\Base SPB16.50.000 wint 3of5\Disk3 Browse         |
| InstallShield       | OK Cancel                                              |

【Step 7-7】: 提示插入第4张光盘,点击Browse

【Step 7-8】: 找到第4张盘所在的目录,选中后点击"确定"

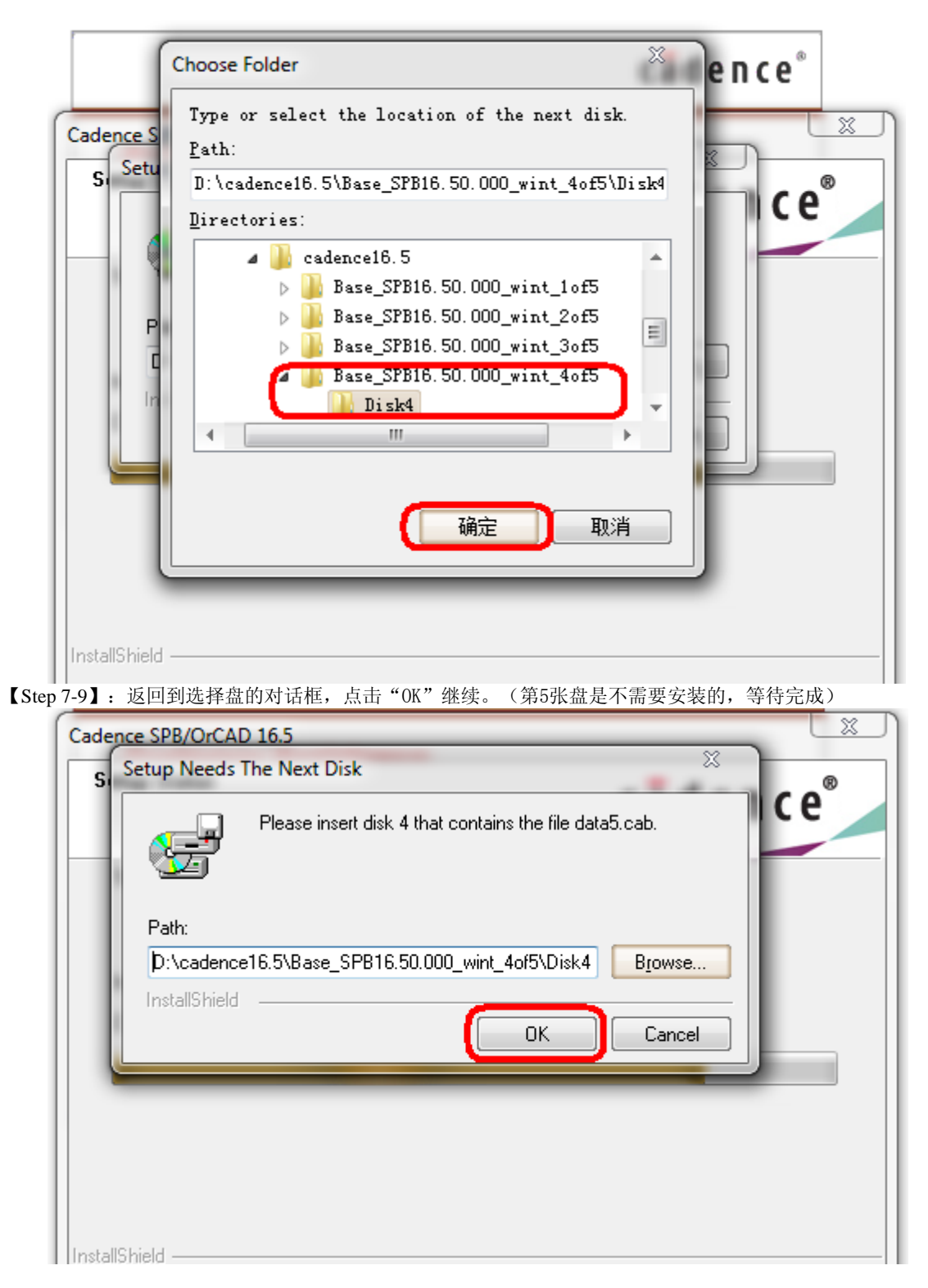

【Step 8】:产品安装完成选Finish键结束。

| Cadence SPB/OrCAD 16.5                                                                                                    | X                                                                                                    |
|----------------------------------------------------------------------------------------------------|----------------------------------------------------------------------------------------------------|
| Setup Complete<br>Press F1 for help.                                                                                                    | cādence <sup>®</sup>                                                                                 |
| Setup has finished installing files on your comp<br>click Finish, or click Finish to complete the inst                                                                                                    | uter. Select the options you want below, then<br>allation without viewing the Product Notes.         |
| <ul> <li>View Product Notes</li> <li>Check for product information for this release<br/>option now, you can view the Product Note<br/>in your Cadence program group.</li> <li>Open Cadence Web Page</li> <li>Open Cadence web page for new updates</li> </ul> | se in the Product Notes. If you don't select this<br>es later by using the Online Documentation icon |
| <mark>ジと あ 须 都 不 用 送</mark><br>InstallShield                                                                                                    | , <u>あたままま成</u><br>< Back Finish                                                                     |

请等待安装界面自动消失。

# 2、license文件配置

【Step 1】: 添加"环境变量"

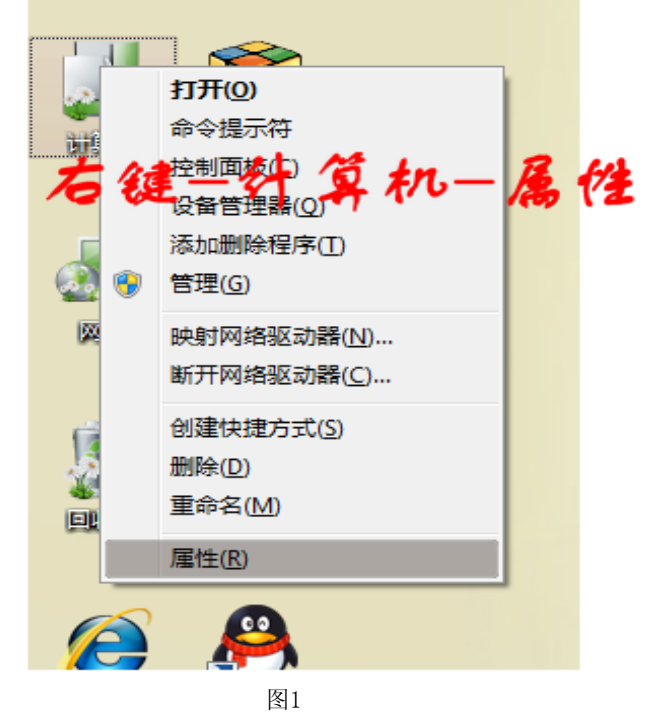

| 90∘ №    | ▶ 控制面板 ▶    | 所有控制面板项 > 系统          |
|----------|-------------|-----------------------|
| 文件(E) 编辑 | (E) 查看(V) ] | [具(I) 帮助(H)           |
| 控制面板主    | 页           | 本手左关计符扣的甘木            |
|          |             | 旦有有大订算机的基本            |
| 设备管理器    | 至公          | 3 Book to 12 F        |
| 一定程でき    | (9) 40      | Windows 旗舰版           |
| 🚱 系统保护   |             | 版权所有 © 2009 Microsoft |
| 🚱 高级系统设  |             | Service Pack 1        |
|          | -           |                       |
|          |             |                       |
|          |             |                       |
|          |             |                       |
|          |             | 乏统                    |
|          |             | #12####F.             |
|          | 图2          | 市12時:                 |

| 计算机名 硬件 高级 远程                 |
|-------------------------------|
| 要进行大多数更改,您必须作为管理员登录。          |
| "任能<br>视觉效果,处理器计划,内存使用,以及虚拟内存 |
| 设置 (S)                        |
| 用户配置文件<br>与您登录有关的桌面设置         |
| 设置 (2)                        |
| 启动和故障恢复<br>系统启动、系统失败和调试信息     |
| 设置(1)                         |
| 2 环境变里 (2)                    |
|                               |

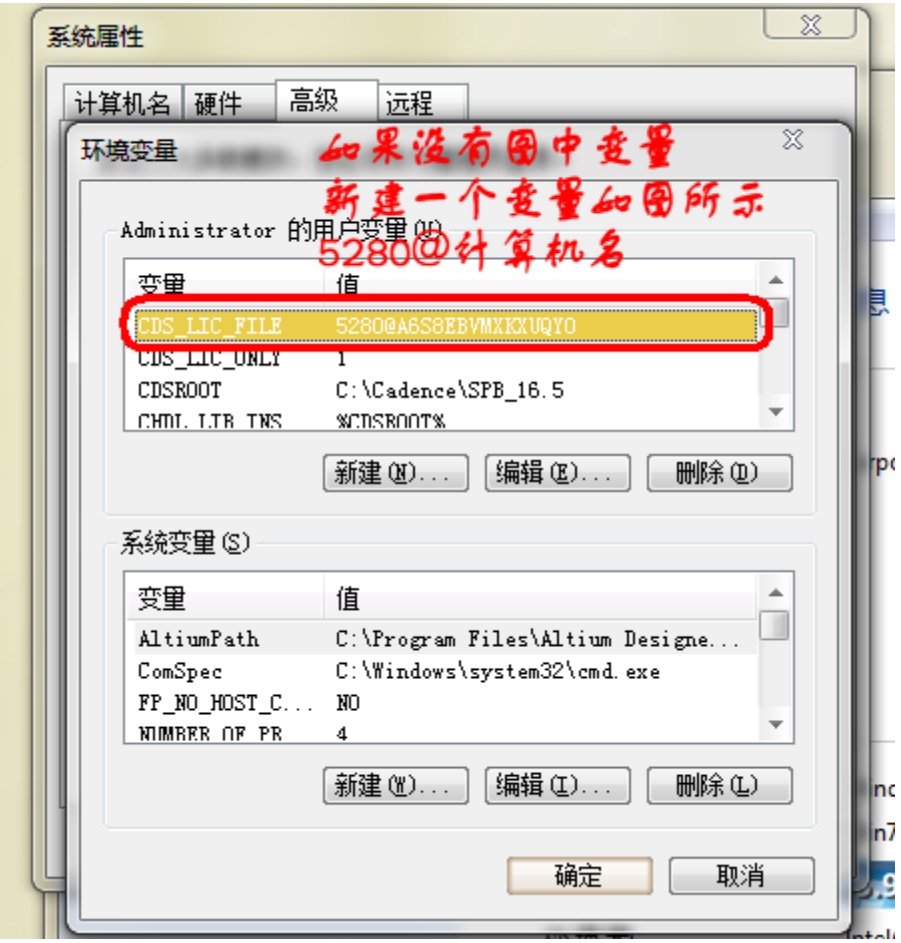

| 计算机名 硬件 高                                     | 级 远程                            |
|-----------------------------------------------|---------------------------------|
| 环境变量                                          |                                 |
|                                               |                                 |
| 编辑用户变量                                        | · 西新年, 加入西下 10% ~               |
|                                               | CDS_LIC_FILE                    |
| ● ● ● ② ② □ ② □ ② □ ③ ③ ③ ③ ③ ③ ③ ③ ③ ③ ③ ③ ③ | 5280@A6S8EBVMXKXUQYO            |
|                                               | 确定 取消                           |
|                                               |                                 |
| 系统变量 (S)                                      |                                 |
| 变里                                            | 值                               |
| AltiumPath                                    | C:\Program Files\Altium Designe |
| ComSpec                                       | C:\Windows\system32\cmd.exe     |
| FP_NO_HOST_C                                  | ОК                              |

#### 【Step 2】: 添加License

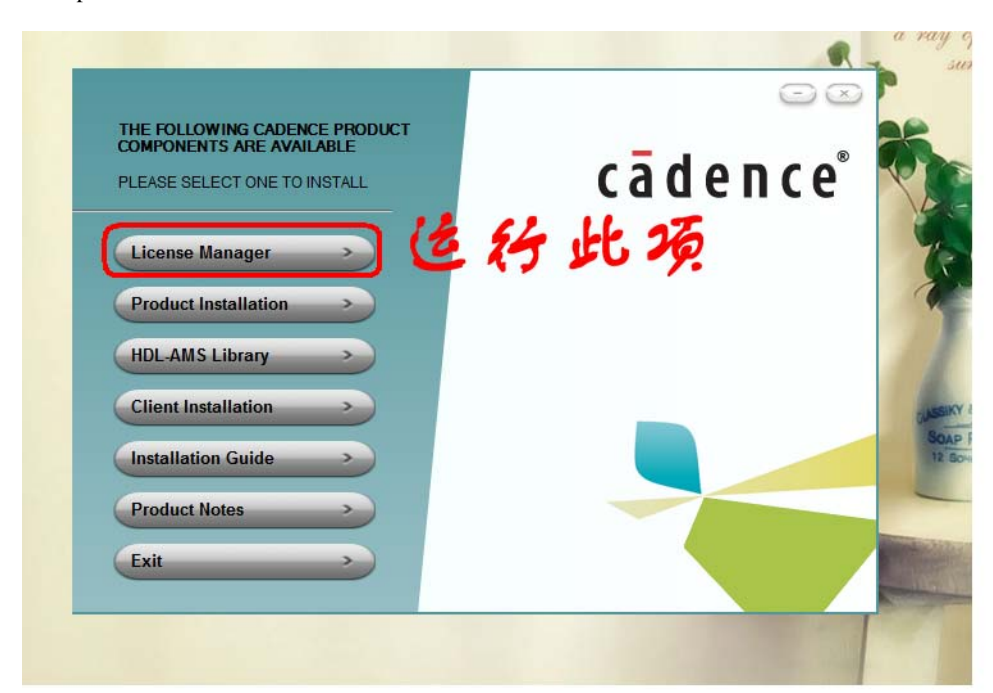

图1

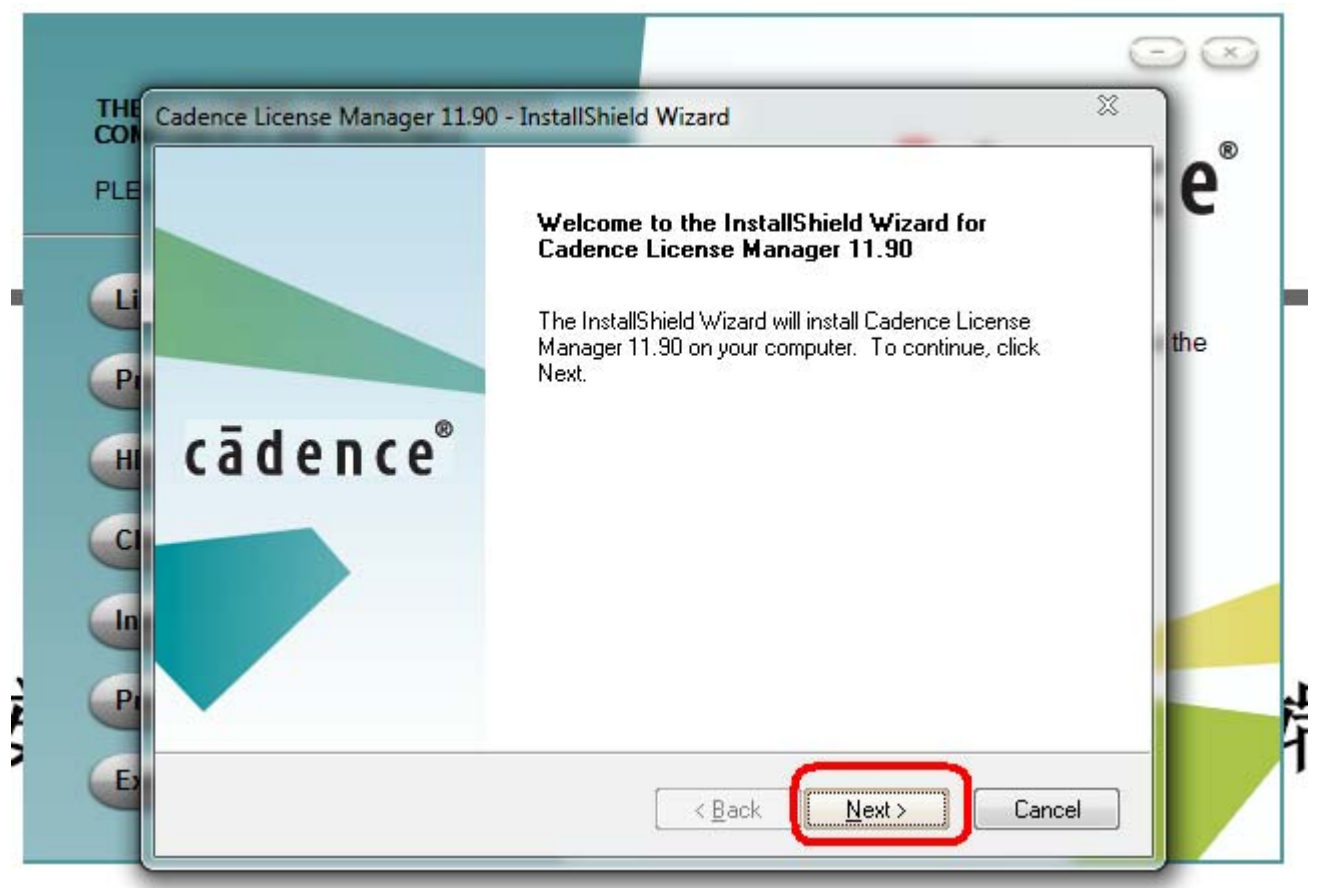

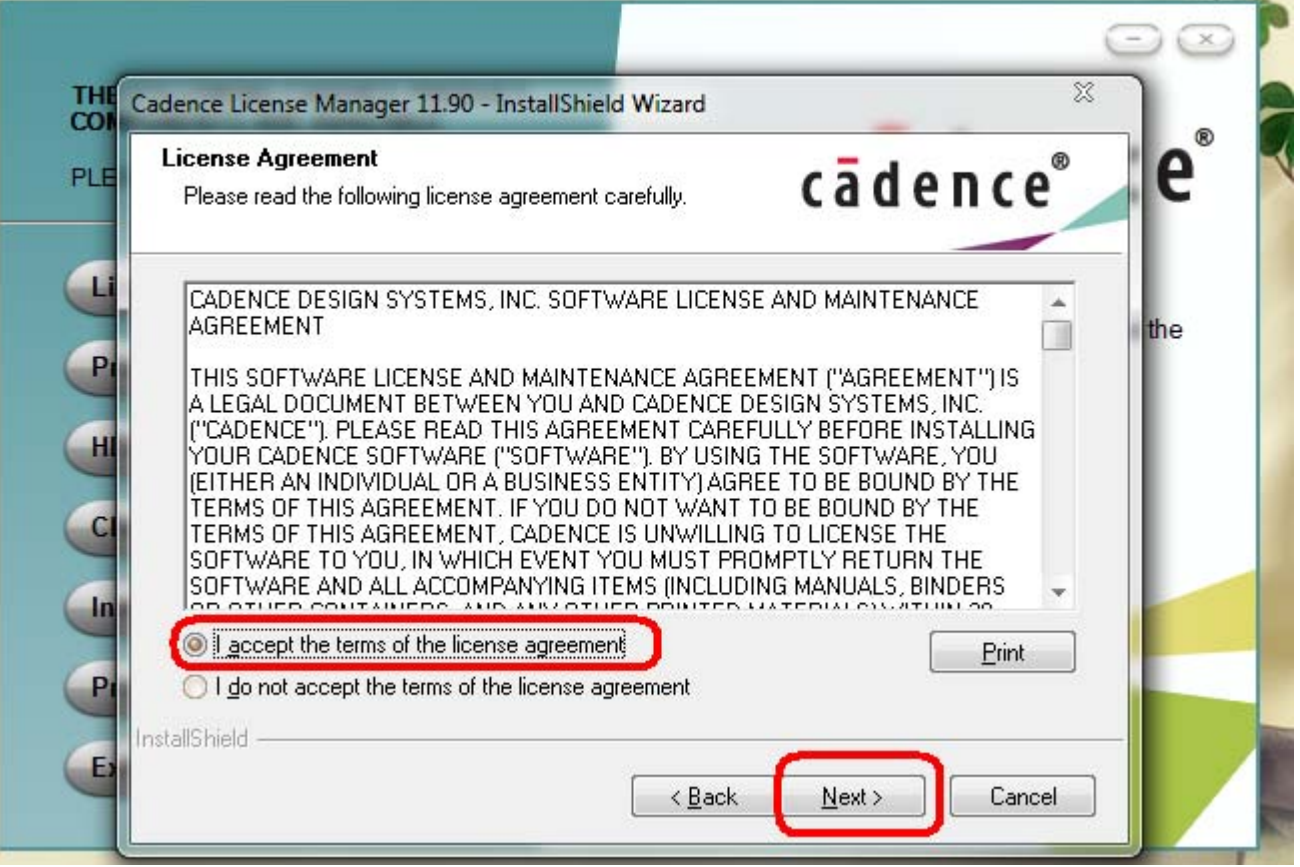

|                                                                                                    | $\odot$                                                                 |
|----------------------------------------------------------------------------------------------------|-------------------------------------------------------------------------|
| THE Cadence License Manager 11.90 - InstallShield                                                                     | d Wizard                                                                |
| PLE Choose Destination Location<br>Select folder where setup will install files.                                      | cādence <sup>®</sup> e <sup>®</sup>                                     |
| Install Cadence License Manager 1   C:\Cadence\LicenseManager     Hi   Ci   In   Pr   InstallShield                   | 1.90 to:                                                                |
|                                                                                                    | <back next=""> Cancel</back>                                            |
| 图4<br>Cadence License Manager 11.90 - InstallShield Wizard                                                            | ×                                                                       |
| E Select Features<br>Select the features setup will install.                                                          | cādence <sup>®</sup>                                                    |
| Select the features you want to install, and deselect the f                                                           | eatures you do not want to install.<br>Description<br>Licensing Product |
| 101.72 MB of space required on the C drive<br>99974.76 MB of space available on the C drive<br>InstallShield<br>< Bar | ck Next > Cancel                                                        |
|                                                                                                    |                                                                         |

| 3 Cadence License Server Configuration - Vers         | ion 1.0.10                              |
|-------------------------------------------------------|-----------------------------------------|
| License File Location                                 | cādence <sup>°</sup>                    |
| Specify the location of the license file that you had | received from Cadence, then click Next. |
| Help                                                  | Next > Cancel                           |

安装过程中提示添加License文件,把破解文件夹中License.lict文件复制到根目录下,如: C:\cadence\licenseManager下。

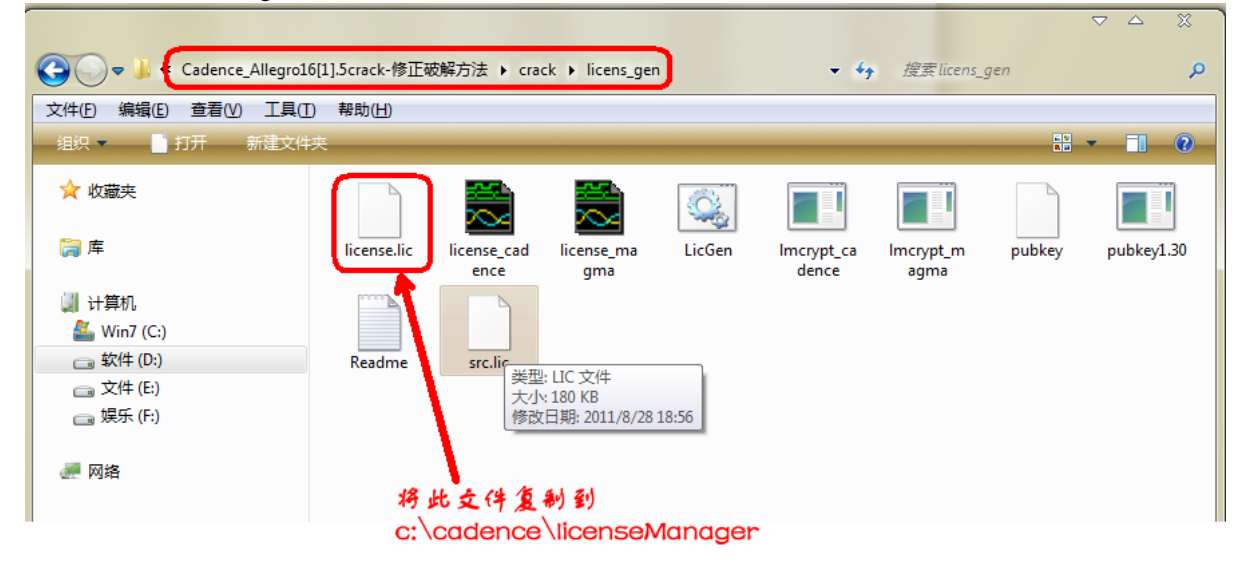

| Redence Licen | nse Server Configu    | uration - Cho                  | oose A License Fil          | le To Configure     | ×            |
|---------------|-----------------------|--------------------------------|-----------------------------|---------------------|--------------|
| 查找范围(I):      | Li censeMan           | ager                           |                             |                     |              |
| 最近访问的位置       | 64b                   | dos                            | florid                      |                     |              |
| 桌面            | 040                   | uoc                            |                             |                     |              |
| 」<br>库        |                       |                                |                             |                     |              |
| 计算机           |                       |                                |                             |                     |              |
| 网络            | 文件名 (2):<br>文件类型 (2): | license<br>All Licen<br>□ 以只读フ | se Files (*. dat<br>方式打开 @) | ▼<br>t; *.lic; *.tx | 打开 (0)<br>取消 |
|               |                       | _                              | HDL-A                       | MS Library          | >)           |

| Cadence License Server Configuration - \                                                                     | Version 1.0.10 ~                            |
|----------------------------------------------------------------------------------------------------|---------------------------------------------|
| License File Location                                                                                        | cādence                                     |
| Specify the location of the license file that you l<br>License File<br>C:\Cadence\LicenseManager\license.lic | had received from Cadence, then click Next. |
|                                                                                                    |                                             |
| Help                                                                                                    | Next > Cancel                               |

| - |                                                                                                    |                                                                                             |                                                         |
|---|----------------------------------------------------------------------------------------------------|---------------------------------------------------------------------------------------------|---------------------------------------------------------|
|   | K Cadence License Server Configuration                                                                                                    |                                                                                             |                                                         |
| S | License Server Data                                                                                                    | cādence                                                                                     |                                                         |
|   | Specify the license server information in the field<br>License Server<br>Port Number: Host Name:<br>5280 A6S8EBVMXKXUQY0<br>Log File: C:\Cadence\LicenseManager\debu<br>Optional<br>Options File:<br>Vendor Daemon Port Number:                                                                                                    | s below, then click Ne<br>Host ID:<br>ID=07071982<br>g.log <u>B</u> rowse<br><u>B</u> rowse | ext. ar<br>t to                                         |
|   | <u>H</u> elp < <u>B</u> ack                                                                                                    | lext > Canc                                                                                 | el                                                      |
|   |                                                                                                    |                                                                                             |                                                         |
| 1 | 😽 Cadence License Server Configuration                                                                                                    |                                                                                             | L X                                                     |
|   | Cadence License Server Configuration                                                                                                    |                                                                                             | cādence <sup>™</sup>                                    |
|   | Cadence License Server Configuration Configuration Status - Unable to start Cadence License Server with th \LicenseManager\license.dat'.' Please check the license log file 'C:\Cadence\l                                                                                                    | e new license file 'C:\<br>.icenseManager\debi                                              | Cadence<br>ug.log' for details.                         |
|   | Cadence License Server Configuration Configuration Status . Unable to start Cadence License Server with th LicenseManager\license.dat'. Please check the license log file 'C:\Cadence\l The new license server setting '5280@A6S8EB your CDS_LIC_FILE license path environment va                                                  | e new license file 'C:\<br>.icenseManager\debi<br>VMXKXUQY0' was si<br>riable.              | Cadence<br>ug.log' for details.<br>uccessfully added to |
|   | Cadence License Server Configuration Configuration Status  Unable to start Cadence License Server with th LicenseManager\license.dat'. Please check the license log file 'C:\Cadence\l The new license server setting '5280@A6S8EB your CDS_LIC_FILE license path environment va Click Finish to exit the Cadence License Server C | e new license file 'C:\<br>.icenseManager\deb<br>VMXKXUQY0' was st<br>riable.               | Cadence<br>ug.log' for details.<br>uccessfully added to |

【Step 3】: 开始菜单: 开始-所有程序-Cadence-Release 16.5-License Client Configuration Utility;

参考License Path格式, port@host name。例如: 5280@zhoushg; 其中**5280**端口是固定的。host name则为license 服务器的机器名称。如果license安装在本机,则host name为本机的机器名称。

# 第二部分: cadence 16.5的破解

警告:本方法仅限于个人学习与技术交流使用,请于24小时内删除,如有需要请购买官方正版 产品。

SPB16.5基于pubkey1.30修正破解方法

确认破解文件夹中有以下几个文件:

文件名: LicenseManagerPubkey.bat <sub>内容:</sub> **pubkey1.30 -d cdslmd -y cdslmd.exe pubkey1.30 -d cdslmd -y CKOUT.exe pubkey1.30 -d cdslmd -y LicenseServerConfiguration.exe** 文件名: **ToolsPubkey.bat** 内容: pubkey1.30 -d cdslmd -y 文件名: LicGen.bat 内容: lmcrypt\_cadence.exe -i src.lic -o license.lic 其中src.lic是你自己按照pubkey要求修改的lic文件, src.lic文件里面this\_host为计算机的 名字(我的已经修改过了, this host=计算机名)

| 查看(V) 工具( | T) 帮助( <u>H</u> ) | 10,94,73,75 € CTa   | tk ⊫ licens_ger           |        | • • •               | f / f f f f f f f f f f f f f f f f f f | gen         | ,<br>,     |
|-----------|-------------------|---------------------|---------------------------|--------|---------------------|-----------------------------------------|-------------|------------|
| 1开 新建文件   | <b>!</b> 夹        |                     |                           |        |                     |                                         | - 1)<br>R - | 0          |
|           |                   |                     |                           |        |                     |                                         |             |            |
|           | license.lic       | license_cad<br>ence | license_ma<br>gma         | LicGen | lmcrypt_ca<br>dence | lmcrypt_m<br>agma                       | pubkey      | pubkey1.30 |
|           |                   |                     |                           |        |                     |                                         |             |            |
|           | Readme            | src.lic<br>类型       | : LIC 文件                  |        |                     |                                         |             |            |
|           |                   | 大小修改                | : 180 KB<br>日期: 2011/8/28 | 18:56  |                     |                                         |             |            |

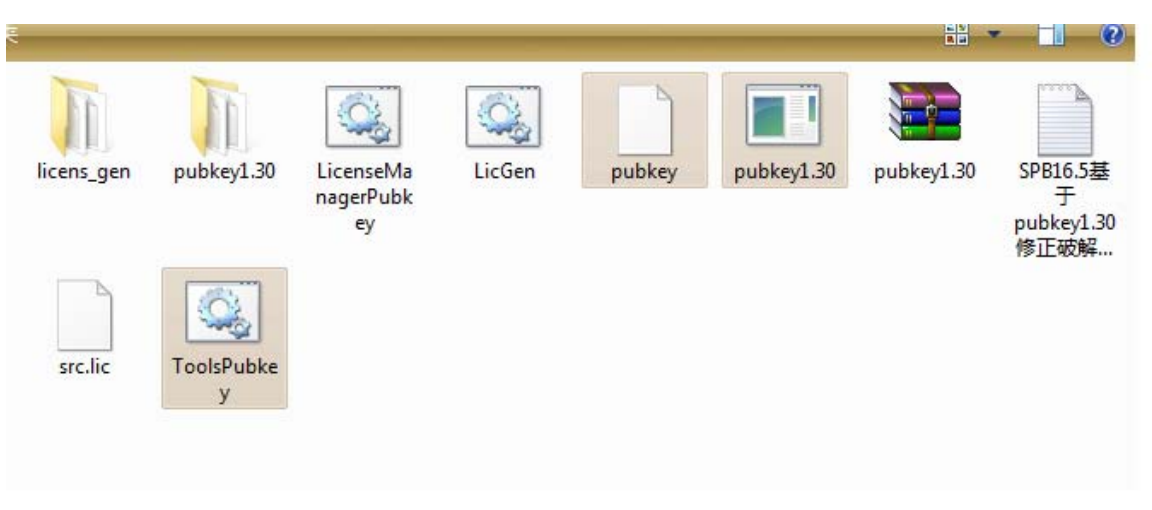

## 破解步骤

在运行pubkey之前要把p\$pice目录下的or\$im\$etup.dl1拷出来 这个patch后是不能进行仿 真设置的;

1. 把pubkey、pubkey1.3. exe和lLicenseManagerPubkey.bat放到Cadence\LicenseManager目录 下并运行LicenseManagerPubkey.bat;

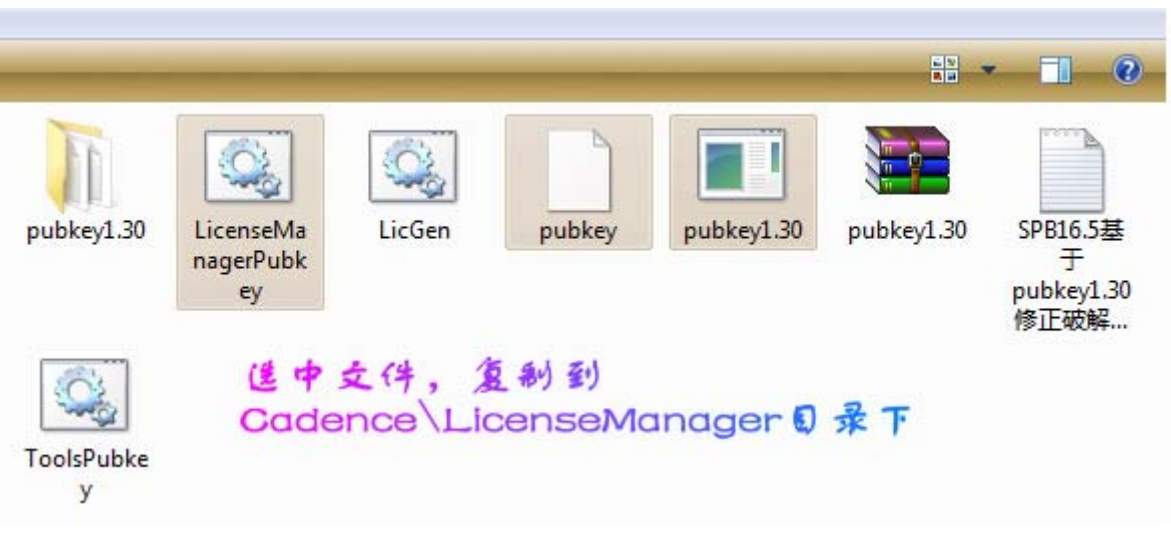

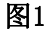

| Win7 (C<br>工具(T) | <ul> <li>⇒ Cadence</li> <li>) 帮助(<u>H</u>)</li> </ul> | ▶ LicenseMan | ager 🕨      |                                    |                                    |            |                              |                |                    |
|------------------|-------------------------------------------------------|--------------|-------------|------------------------------------|------------------------------------|------------|------------------------------|----------------|--------------------|
| 初建又14:           | *                                                     | 1            |             |                                    |                                    |            |                              |                |                    |
|                  | I                                                     |              |             |                                    |                                    |            |                              |                |                    |
|                  | 64b                                                   | doc          | flexid      | alta                               | ambitd                             | axisImd    | cadmosd                      | cdslmd         | CKOUT              |
|                  |                                                       |              |             | *                                  | *                                  | 0          |                              | 2              |                    |
|                  | k2techld                                              | license      | license.lic | LicenseClie<br>ntConfigur<br>ation | LicenseServ<br>erConfigur<br>ation | ImCheckEx  | Imgrd<br>录下,位                | Imtools<br>行此I | Imutil<br><u>Ø</u> |
|                  |                                                       |              |             |                                    |                                    |            |                              |                |                    |
|                  | simplexImd                                            | spdaemon     | speedd      | verisityd                          | verplex                            | pubkey1.30 | LicenseMa<br>nagerPubk<br>ey | pubkey         |                    |
|                  |                                                       |              | 图2          |                                    |                                    |            |                              |                |                    |

2、把pubkey、pubkey1.3.exe和ToolsPubkey.bat放到Cadence\SPB\_16.5\tools目录下并运行 ToolsPubkey.bat,

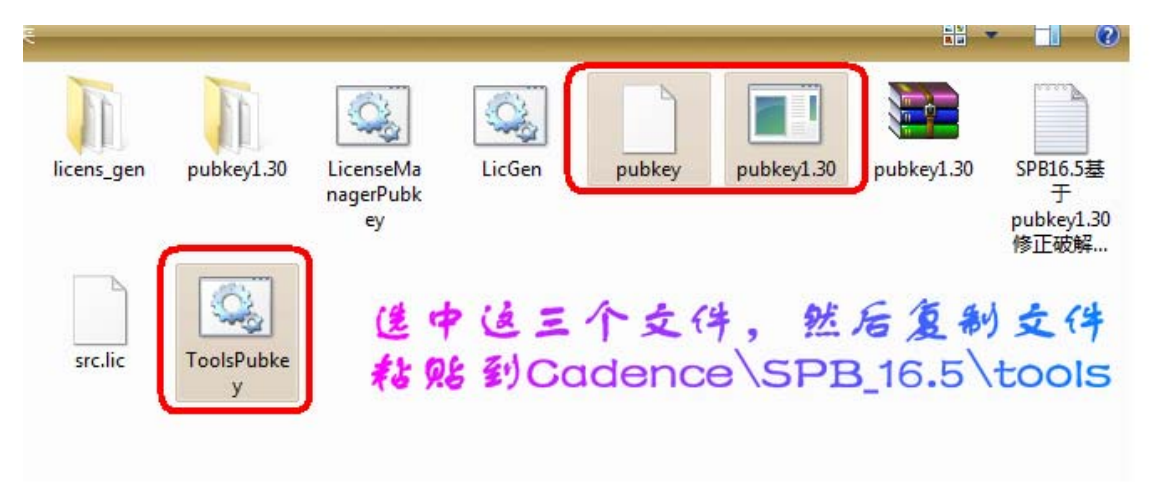

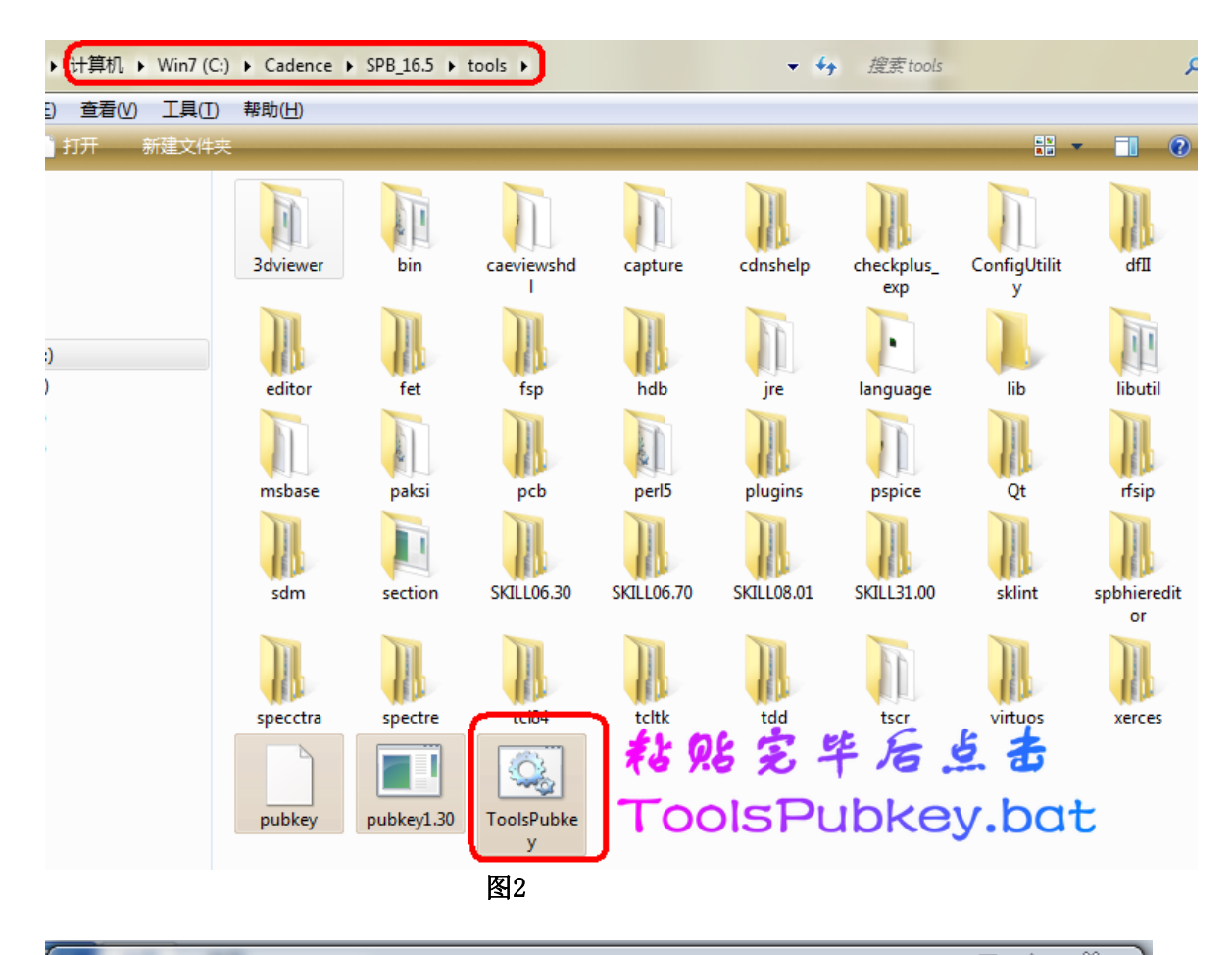

| C:\Windows\system32\cmd.exe                                                                      |
|--------------------------------------------------------------------------------------------------|
| PublicKey=0X02026FDFCFAF73DFBBC6D2A580202CB4587FF1D27891D4D6D0EC601CB3F1A4                       |
|                                                                                                  |
| Found publicy in . Sdviewer Sdidrc.exe:                                                          |
| P(LbKg)=5654247FHF3E3927281HC0E0998F0D61B2C4EFED6E65H0H4882744FDCDF4DH                           |
| KealFUDKey=0348B11342H2D68BB576534436F39H0D45288C51FB0H3308258BD191605877                        |
| WIII DE FEDIACEU DY-<br>DL.CE CAEEDD32CADRC7D2EAA2D44 E2DC9BR9CE4 DEAC EEDDN41722299 R378289 R37 |
| I (U) Key = 0.3 E E E E E E E E E E E E E E E E E E E                                            |
| \3duiewex\3duu exe                                                                               |
| . Nhi NdsConuShell.exe                                                                           |
| . bin cdsmps.exe                                                                                 |
| .\bin\cmpropertyserver.dll                                                                       |
| .\bin\comDiffEngCore.dll                                                                         |
| . \bin \consmgr.exe                                                                              |
| .\bin\copyproject.exe                                                                            |
| .\bin\copyprojectui.exe                                                                          |
| .\bin\dspropertyeditor.dll 🛛 🎽 🖽 🍻 📩                                                             |
| . bin dssmlwrapper.dll                                                                           |
| . Vin VmetadataStatic.exe                                                                        |
| . \bin \orDb_D11.d11                                                                             |
|                                                                                                  |
|                                                                                                  |
|                                                                                                  |
| · wapture wapture.exe                                                                            |
|                                                                                                  |

3、在破解文件夹中找到license\_gen文件夹,把里面的src.lic所有的cdslmd 16.3改成16.5(已 经改好了),双击licgen.bat生成新的license.lic,把新生成的license.lic放到 Cadence\LicenseManager目录下替换掉旧的文件(留意hostname必须要为计算机名)。

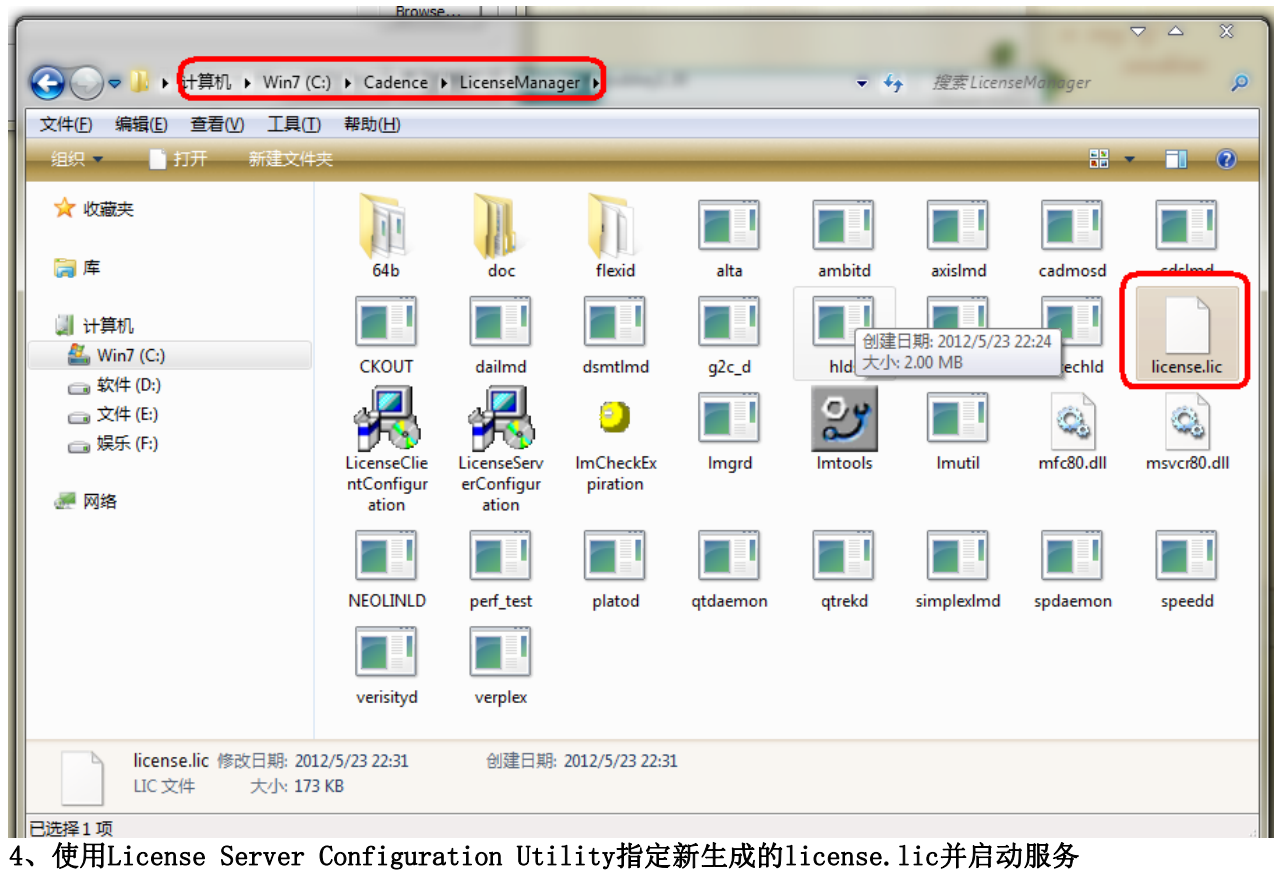

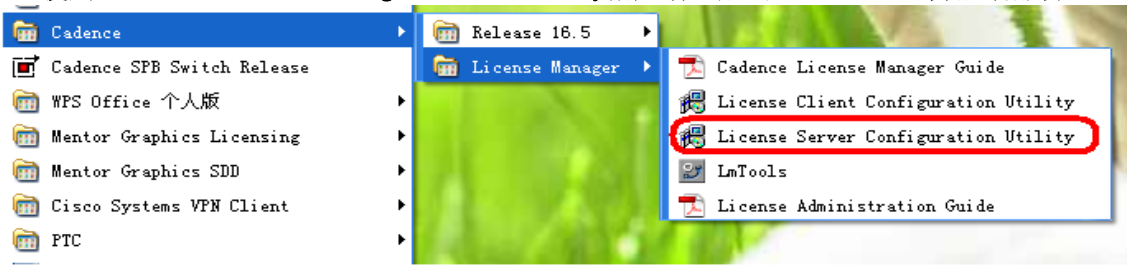

| Kadence License Server Configuration -                                                                                                    | Version 1.0.10                                                                                                    |
|----------------------------------------------------------------------------------------------------|----------------------------------------------------------------------------------------------------|
| License File Location                                                                                                    | cādence                                                                                                    |
| Specify the location of the license file that you License File                                                                                                    | had received from Cadence, then click Next.                                                                                    |
| Help                                                                                                    | Next > Cancel                                                                                                    |
| 🚜 Cadence License Server Configuration                                                                                                    |                                                                                                    |
| Configuration Status                                                                                                    | cādence                                                                                                    |
| Unable to start Cadence License Server with th<br>\LicenseManager\license.dat'.'<br>Please check the license log file 'C:\Cadence\<br>The new license server setting '5280@A6S8EI<br>your CDS_LIC_FILE license path environment v | he new license file 'C:\Cadence<br>LicenseManager\debug.log' for details.<br>BVMXKXUQYO' was successfully added to<br>ariable. |
| Click Finish to exit the Cadence License Server (                                                                                                    | Configuration utility.                                                                                                    |

## 5、Enjoy!

安装注意事项:

1、 安装源文件不能放到有中文的目录下面,推荐安装在根目录下,如: C:\Cadence\SPB\_16.5; 2、请关闭杀毒软件和360安全卫士等软件。

Allegro支持Windows 2008 R2服务器版; Windows XP SP3专业版; Windows Vista的(32位和64位); Windows 7 (32和64位)(Home Premium, Professional, Enterprise和Ultimate)。

在win7下安装必须是管理者权限。

推荐使用4G内存,支持1280X1024分辨率的显卡。

3、软件需要占用空间 4GB 以上